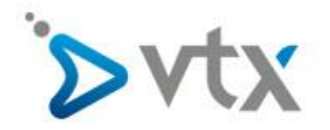

## VTX Webpack mit Filezilla FTP aktualisieren

Diese Schritt –für-Schritt Anleitung hilft Ihnen, mit dem FTP Client Filezilla auf ihren Hosting Speicherplatz von ihrem Webpack zuzugreifen. Der Filezilla FTP Client ist Gratis und für diverse Plattformen wie Windows, Mac OSX, Linux etc... verfügbar. Sie können Filezilla unter folgendem Link downloaden: <u>https://filezilla-project.org/</u>

Bitte beachten Sie dass diese Anleitung mit der **fiktiven** Domain vtest.ch erstellt wurde. Sie **müssen** die Daten entsprechend ihrem Konfigurationsblatt anpassen.

| 7 FileZilla                                                 |                              |                     |     |                  |                                     |                     |                      |                  |
|-------------------------------------------------------------|------------------------------|---------------------|-----|------------------|-------------------------------------|---------------------|----------------------|------------------|
| Datei Bearbeiten Ansicht Übertragung Server Leseze          | eichen Hilfe                 |                     |     |                  |                                     |                     |                      |                  |
| Servermanager                                               | Ctrl+5                       |                     |     |                  |                                     |                     |                      |                  |
| Aktuelle Verbindun von ermanager aufnehmen                  |                              |                     |     |                  |                                     |                     |                      |                  |
|                                                             | ut:                          | Port: Verbinden     |     |                  |                                     |                     |                      |                  |
| Neuer Tab                                                   | Cui+i                        |                     |     |                  |                                     |                     |                      | ·                |
| Tab schlielsen                                              | Ctrl+W                       |                     |     |                  |                                     |                     |                      |                  |
| Export                                                      |                              |                     |     |                  |                                     |                     |                      |                  |
| Import                                                      |                              |                     |     |                  |                                     |                     |                      |                  |
|                                                             |                              |                     |     |                  |                                     |                     |                      |                  |
| Anzeigen der gerade bearbeiteten Dateien                    | Ctrl+E                       |                     |     | Server           |                                     |                     |                      |                  |
| Beenden                                                     | Ctrl+Q                       |                     |     |                  |                                     |                     |                      |                  |
| mtu (\\srv-bus-ts01\homes3) (Ht)                            |                              |                     |     |                  |                                     |                     |                      |                  |
| Computer                                                    |                              |                     |     |                  |                                     |                     |                      |                  |
| H () spy-bus-fall(homes() mfu)                              |                              |                     |     |                  |                                     |                     |                      |                  |
| E C ((hrvbus-flu-alf)alfresco)                              |                              |                     |     |                  |                                     |                     |                      |                  |
|                                                             |                              |                     |     |                  |                                     |                     |                      |                  |
|                                                             |                              |                     |     |                  |                                     |                     |                      |                  |
|                                                             |                              |                     |     |                  |                                     |                     |                      |                  |
|                                                             |                              |                     |     |                  |                                     |                     |                      |                  |
| *                                                           |                              |                     | 100 |                  |                                     |                     |                      |                  |
| Dateiname                                                   | Dateigröße Dateityp          | Zuletzt geändert    |     | Dateiname        |                                     | Dateigröße Dateityp | Zuletzt geändert Ber | echtigu Besitzer |
| -                                                           |                              |                     |     |                  |                                     |                     |                      |                  |
| SRecycle.Bin                                                | Dateiordner                  | 10.05.2016 14:34:33 |     |                  |                                     |                     |                      |                  |
| 15dee08445350d310dd177351d5e                                | Dateiordner                  | 12.09.2016 20:18:09 |     |                  | Derzeit mit keinem server verbunden |                     |                      |                  |
| 2355b9b99cac6f7567cebe28                                    | Dateiordner                  | 19.01.2017 08:29:51 |     |                  |                                     |                     |                      |                  |
| 4bc385da1e555a34876ab1cb                                    | Dateiordner                  | 19.09.2016 11:25:23 |     |                  |                                     |                     |                      |                  |
| 902991370751423596                                          | Dateiordner                  | 09.05.2016 13:28:12 | E . |                  |                                     |                     |                      |                  |
| 930190903000/0cbe1339037                                    | Dateiordner                  | 20.09/2016 12/09/07 |     |                  |                                     |                     |                      |                  |
| 4001034306316400440059                                      | Dateiordner                  | 03.05.2010 144310   |     |                  |                                     |                     |                      |                  |
| Brother                                                     | Dateiordear                  | 16 08 2016 21-22-49 |     |                  |                                     |                     |                      |                  |
| dell                                                        | Datajordear                  | 15.07 2016 00-44-17 |     |                  |                                     |                     |                      |                  |
| Documents and Settings                                      | Dateiordner                  | 12012010 000411     |     |                  |                                     |                     |                      |                  |
| Drivers                                                     | Dateiordner                  | 05.04.2016 21:53:57 |     |                  |                                     |                     |                      |                  |
| elee91676150c76be45a                                        | Dateiordner                  | 10.05.2016 08:02:38 |     |                  |                                     |                     |                      |                  |
| e5f7d3035dc9a2ac96c86638507f                                | Dateiordner                  | 28.10.2016 11:35:15 |     |                  |                                     |                     |                      |                  |
| eb97b3554aaf2bca23ec8895                                    | Dateiordner                  | 15.09.2016 11:50:40 |     |                  |                                     |                     |                      |                  |
| f11922ab7970e6bd252c                                        | Dateiordner                  | 22.11.2016 08:34:37 |     |                  |                                     |                     |                      |                  |
| FacImg                                                      | Dateiordner                  | 06.04.2016 00:20:20 |     |                  |                                     |                     |                      |                  |
| Intel                                                       | Dateiordner                  | 05.04.2016 20:42:57 |     |                  |                                     |                     |                      |                  |
| PerfLogs                                                    | Dateiordner                  | 14.07.2009 05:20:08 |     |                  |                                     |                     |                      |                  |
| Program Files                                               | Dateiordner                  | 29.01.2017 12:28:46 |     | 4                | -                                   |                     |                      | ,                |
| Dateien und 29 Verzeichnisse. Gesamtgröße: 14'798'620'309 B | Bytes                        |                     |     | Nicht verbunden. |                                     |                     |                      |                  |
| en ordinatela Datal Bidda ann. Datal a d'Ean an             | Cuille Br                    | - the factor        |     |                  |                                     |                     |                      |                  |
| Server/Lokale Datei Richtung Datei auf Server               | Große Pr                     | ontat status        |     |                  |                                     |                     |                      |                  |
|                                                             |                              |                     |     |                  |                                     |                     |                      |                  |
|                                                             |                              |                     |     |                  |                                     |                     |                      |                  |
|                                                             |                              |                     |     |                  |                                     |                     |                      |                  |
| Zu übertragende Dateien Feblgeschlagene Übertragunge        | en Edoloreiche Übertragungen |                     |     |                  |                                     |                     |                      |                  |
| to use anyene porcen in they be had be being unge           | an anongradite bud tragonger |                     |     |                  |                                     |                     |                      | 1.4.4            |
| /ffnet den Servermanager                                    |                              |                     |     |                  |                                     |                     | Warteschlanges lei   | u                |

Öffnen sie Filezilla, klicken Sie auf Datei und dann auf Servermanager

Klicken Sie nun auf **Neuer Server**. Jetzt können Sie die Informationen gemäss nachfolgendem Printscreen ausfüllen.

| Server:          | Tragen Sie hier IHREN Domainnamen mit www ein. In unserem Beispiel <u>www.vtest.ch</u>   |
|------------------|------------------------------------------------------------------------------------------|
| Port:            | Füllen Sie hier nichts aus                                                               |
| Protokoll:       | FTP – File Transfer Protocol                                                             |
| Verschlüsselung: | Wenn verfügbar, explizites FTP über TLS verwenden                                        |
| Verbindungsart:  | Normal                                                                                   |
| Benutzer:        | Tragen sie hier IHREN Benutzernamen ein welchen sie dem Konfigurationsblatt<br>entnehmen |
| Passwort:        | Tragen sie hier IHR Passwort ein welches sie dem Konfigurationsblatt entnehmen.          |

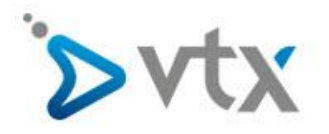

| Servermanager                  | ×                                                                    |
|--------------------------------|----------------------------------------------------------------------|
| Eintrag auswählen:             | Allgemein Erweitert Übertragungs-Einstellungen Zeichensatz           |
| Eigene Server                  | Server: www.vtest.ch Port:                                           |
|                                | Protokoll: FTP - File Transfer Protocol 🔹                            |
|                                | Verschlüsselung: Wenn verfügbar, explizites FTP über TLS verwenden 🔻 |
|                                | Verbindungsart: Normal                                               |
|                                | Benutzer: web4649850nxv                                              |
|                                | Passwort:                                                            |
|                                |                                                                      |
|                                |                                                                      |
|                                | Hintergrundfarbe: Keine                                              |
|                                | Kommentare:                                                          |
|                                |                                                                      |
|                                |                                                                      |
|                                |                                                                      |
| Neuer Server Neues Verzeichnis |                                                                      |
| Neues Lesezeichen Umbenennen   | *                                                                    |
| Löschen Kopieren               |                                                                      |
|                                | Verbinden OK Abbrechen                                               |
| Löschen Umbenennen             | •<br>Verbinden OK Abbrechen                                          |

Wenn Sie alle Daten korrekt ausgefüllt haben, klicken Sie auf **Verbinden.** Da standartmässig die Verbindung zum FTP verschlüsselt erfolgt, erhalten Sie eine Zertifikat Meldung. Diese Meldung kommt vom SERVER von VTX. Markieren Sie bitte **Zertifikat zukünftig immer vertrauen** und dann auf **OK** 

| ver: Benytzemame:                                                                                                    | Passwort:                                                                                                    | Port                                                                                                    | erbinden                                                                                                    |                                                                                                    |                                   |                                                        |
|----------------------------------------------------------------------------------------------------|----------------------------------------------------------------------------------------------------|----------------------------------------------------------------------------------------------------|----------------------------------------------------------------------------------------------------|----------------------------------------------------------------------------------------------------|-----------------------------------|--------------------------------------------------------|
| tus: Auflösen der IP-Adresse für www.vte<br>tus: Verbinde mit 21240.14.15:21<br>tus: Verbindung hergestellt, warte auf W<br>tus: Initialisiere TLS<br>überprofe Zertifikat | est.ch<br>illiommensnachricht                                                                                                    |                                                                                                    |                                                                                                    |                                                                                                    |                                   |                                                        |
| kat C/                                                                                                    |                                                                                                    |                                                                                                    | <u></u>                                                                                                    | - La - La - La - La - La - La - La - La                                                                                                    |                                   |                                                        |
| Desktop                                                                                                    |                                                                                                    |                                                                                                    | Unbekanntes Zertifikat                                                                                                    |                                                                                                    | <u>22</u>                         |                                                        |
|                                                                                                    |                                                                                                    |                                                                                                    | Das Zertifikat des Servers ist unbekannt.<br>um sicherzustellen, dass Sie dem Server<br>Details                                                                                                    | Bitte überprüfen Sie es sorgfältig,<br>vertrauen können.                                                                                                    |                                   |                                                        |
| ()) 물 같 (\\Sv-Đu-af\alfresco)<br>() 물 줄 Z (\\bas-Đu-af\alfresco)                                                                                                    |                                                                                                    |                                                                                                    | Gultig ab:<br>Gultig bis:<br>Seriennummer:<br>Algorithmur des offentlichen Schlüsse<br>Signaturalgorithmus:<br>SHA256-Fingerprint:                                                                                                    | 14.11.2016/01.00.00<br>14.01.2018/09.59:09<br>5b:28:97:57:76:2b:b8:rf:50:4c-141.8:fac:cf:69:d7<br>6b:3-514:22<br>65:3-514:22<br>67:3-14:ac:7:c05566:5d:b4.9=48:rf::c9:b3:60:ab:<br>df:91.4:ac:7:c05566:5d:b4.9=48:rf::c9:b3:60:ab:<br>27:71:b7:1:ac013-66:2a1:a0:09:55:d4:68:66:2b:2a |                                   |                                                        |
| teiname                                                                                                    | Dateigröße Dateityp                                                                                                    | Zuletzt geändert                                                                                                    | SHA1-Fingerprint:                                                                                                    | d6:72:14:91:e5:39:66:4f:b6:0a:17:e7:2c:37:0a:83:6d:00:d                                                                                                    | 198                               | Dateigröße Dateityp Zuletzt geändert Berechtigu Besit: |
|                                                                                                    | Dateiondiner<br>Dateiondiner<br>Dateiondiner | $\begin{array}{c} 1.0.5, 2016  14.94.33\\ 12.09, 2016  201.69\\ 0.101, 2017  06.2951\\ 19.01, 2017  06.2951\\ 19.015, 2016  11.2562\\ 2016  12.2016  12.3062\\ 2016  12.2007\\ 10.5, 2016  12.3062\\ 10.5, 2016  12.3062\\ 10.5, 2016  10.2016\\ 10.5, 2016  10.2016\\ 10.5, 2016  10.2016\\ 10.5, 2016  10.2016\\ 10.5, 2016  10.2016\\ 10.5, 2016  10.2016\\ 10.5, 2016  10.2016\\ 10.5, 2016  10.2016\\ 10.5, 2016  10.2016\\ 10.5, 2016  10.2016\\ 10.5, 2016  10.2016\\ 10.5, 2016  10.2016\\ 10.5, 2016  10.2016\\ 10.5, 2016  10.2016\\ 10.5, 2016  10.2016\\ 10.5, 2016  10.2016\\ 10.5, 2016  10.2016\\ 10.5, 2016  10.2016\\ 10.5, 2016  10.2016\\ 10.5, 2016  10.2016\\ 10.5, 2016  10.2016\\ 10.5, 2016  10.2016\\ 10.5, 2016  10.2016\\ 10.5, 2016  10.2016\\ 10.5, 2016  10.2016\\ 10.5, 2016  10.2016\\ 10.5, 2016  10.2016\\ 10.5, 2016  10.2016\\ 10.5, 2016  10.2016\\ 10.5, 2016  10.2016\\ 10.5, 2016  10.2016\\ 10.5, 2016  10.2016\\ 10.5, 2016  10.2016\\ 10.5, 2016  10.2016\\ 10.5, 2016  10.2016\\ 10.5, 2016  10.2016\\ 10.5, 2016  10.2016\\ 10.5, 2016  10.2016\\ 10.5, 2016  10.2016\\ 10.5, 2016  10.2016\\ 10.5, 2016  10.2016\\ 10.5, 2016  10.2016\\ 10.5, 2016  10.2016\\ 10.5, 2016  10.2016\\ 10.5, 2016  10.2016\\ 10.5, 2016  10.2016\\ 10.5, 2016  10.2016\\ 10.5, 2016  10.2016\\ 10.5, 2016  10.2016\\ 10.5, 2016  10.2016\\ 10.5, 2016  10.2016\\ 10.5, 2016  10.2016\\ 10.5, 2016  10.2016\\ 10.5, 2016  10.2016\\ 10.5, 2016  10.2016\\ 10.5, 2016  10.2016\\ 10.5, 2016  10.2016\\ 10.5, 2016  10.2016\\ 10.5, 2016  10.2016\\ 10.5, 2016  10.2016\\ 10.5, 2016  10.2016\\ 10.5, 2016  10.2016\\ 10.5, 2016  10.2016\\ 10.5, 2016  10.2016\\ 10.5, 2016  10.2016\\ 10.5, 2016  10.2016\\ 10.5, 2016  10.2016\\ 10.5, 2016  10.2016\\ 10.5, 2016  10.2016\\ 10.5, 2016  10.2016\\ 10.5, 2016  10.2016\\ 10.5, 2016  10.2016\\ 10.5, 2016  10.2016\\ 10.5, 2016  10.2016\\ 10.5, 2016  10.2016\\ 10.5, 2016  10.2016\\ 10.5, 2016  10.2016\\ 10.5, 2016  10.2016\\ 10.5, 2016  10.2016\\ 10.5, 2016  10.2016\\ 10.5, 2016  10.2016\\ 10.5, 2016  10.2016\\ 10.5, 2016  10.2016\\ 10.5, 2016 $ | Exteril die Zerkfasts<br>Allgemeine Ninne "Abbotting ch<br>Organisation: VVX Services SA<br>Saat: CH<br>Land deef Previne: Vand<br>Ori Pall<br>Attensitie Hammun Vanderschung ch<br>Herner Vand<br>Foreige Vanderschung of Vanderschung<br>Schlässleutstecht Stoff-FAA<br>Lichtine AS2 Schleicht USU-<br>Schlässleutstecht Stoff-FAA<br>Lichtine AS2 Schleicht Vanderschung<br>Deschlässleutstecht Stoff-FAA<br>Lichtine AS2 Schleicht Vanderschung<br>Deschlässtertiktat vertrauen und Verbine | Herenaugher die Zerfählt<br>Algemeine funde Sta (Z. 4: 62<br>Oganitation: thante, brc.<br>Seat: US<br>ung herstellen?<br>OK Abbrecht                                                                                                    | Dezet mit keinem Sener verbunden. |                                                        |
| Program Files                                                                                                    | L'atelordner                                                                                                    | 29.01.2017 12:28:46                                                                                                    |                                                                                                    | * *                                                                                                    | Π.                                |                                                        |
| ateien und zu verzeichnisse. Gesamtgröße: 14798                                                                                                    | orn ana pàtes                                                                                                    |                                                                                                    |                                                                                                    | Pricht verbunden.                                                                                                    |                                   |                                                        |
| rver/Lokate Datei Richtung Datei a                                                                                                    | ut server Größe                                                                                                    | Prioritat Status                                                                                                    |                                                                                                    |                                                                                                    |                                   |                                                        |

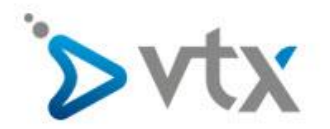

Sie sind jetzt mit unserem FTP Server verbunden und können Ihre Webseite, Dateien etc... auf unseren Server übertragen. Bitte beachen Sie das ihre Webseite in das Verzeichnis **httpdocs** geladen werden muss.

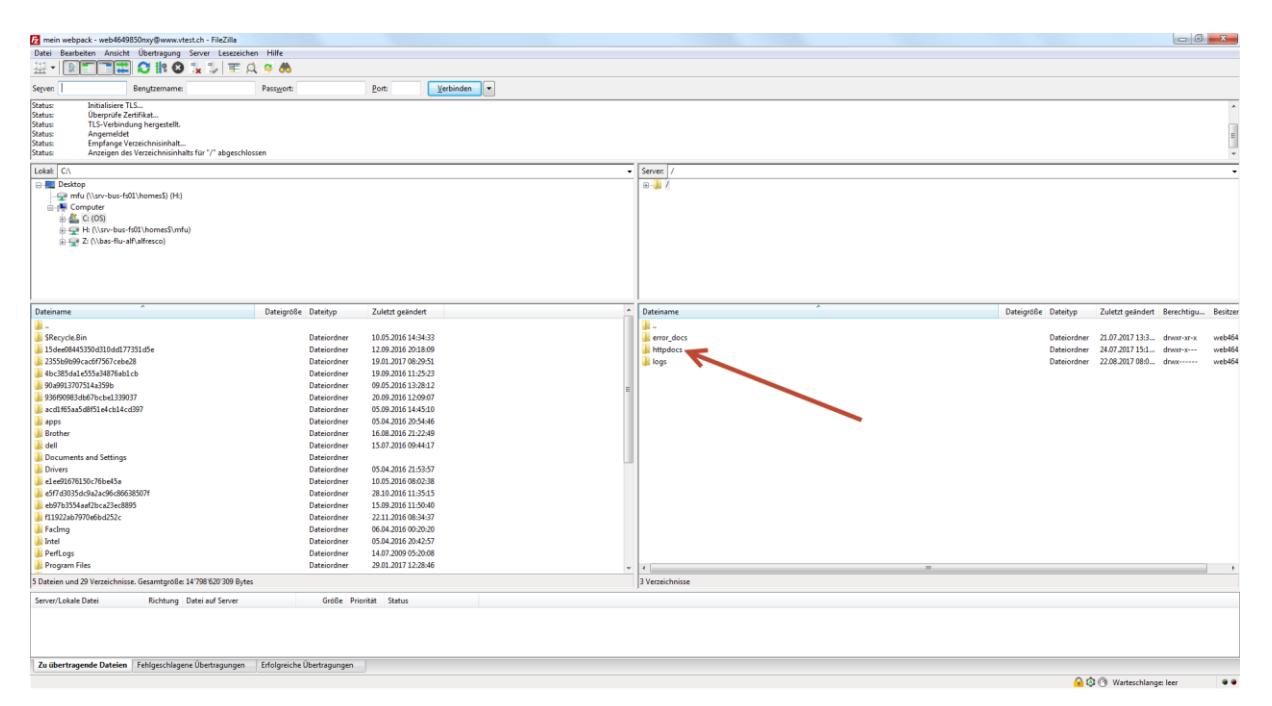